## راهنمای ثبت درخواست حذف ترم بدون احتساب (ویژه ترم ۹۸۲) در سامانه آموزشے گلستان

از منوی پیشخوان خدمت گزینه **در خواست بررسی مشکلات آموزشی** را مطابق شکل زیرانتخاب نمائید:

|              | به نام خدا                                                                                                    |                                                               |
|--------------|----------------------------------------------------------------------------------------------------|---------------------------------------------------------------|
|              | 1755                                                                                                    |                                                               |
|              |                                                                                                    | داریز : حریج<br>۲ منوی کاریز ۲ پیشخوان خدمت                   |
|              |                                                                                                    | 🞯 پیشخوان خدمت                                                |
|              | ی کو است. میرین                                                                                                 | کاربر ۱۹۹۹مم ۱۹                                               |
|              | انتفان شدو(د)   انتفان هيه   عدم انتفاب بي مستجو                                                                |                                                               |
|              | <ul> <li>عملیات فرستنده</li> <li>موضوع زمان</li> </ul>                                                          | شخصى                                                          |
|              | 5°.                                                                                                    | فارغ التحصيلي                                                 |
|              | 3. 3. 3. 3. 3. 3. 3. 3. 3. 3. 3. 3. 3. 3                                                                        | درخواست بررسی مشخلات آموزشی<br>ثبت نام اصلی                   |
|              | 3 5 <sup>37</sup> 3 <sup>47</sup> 3 <sup>57</sup>                                                               | ترميم                                                         |
|              | 5 <sup>663</sup> (3) <sup>3</sup>                                                                               | درخواست اخذ درس مطالعه آزاد توسط دانشجو<br>ثبت درخواست معمانی |
|              | in the second second second second second second second second second second second second second second second | درخواست کارآموزی                                              |
|              | a straight girl                                                                                                 | ثبت درخواست وام دانشجو                                        |
|              | a set of a set of a set of a set of a set of a set of a set of a set of a set of a set of a set of a set of a s |                                                               |
|              | 31                                                                                                    |                                                               |
|              |                                                                                                    |                                                               |
|              |                                                                                                    | لينا برغوست وارتشجو                                           |
|              | ب را مطابق شکل زیر تکمیل نمائید:                                                                                | در ادامه فرم درخواست                                          |
|              |                                                                                                    |                                                               |
| اى 🔘         | کلات آموزشی دانشجو () مشخصات را در در خواست بررسی مسائل و مشکلات آموزشی دانشجو () مشخصات را                     | 🕡 درخواست بررسی مسائل و مشا                                   |
|              |                                                                                                    | شابه دانشها                                                   |
|              |                                                                                                    | سماره دانشجو<br>مشخصات درخواست                                |
|              | اب سنوات ویژه ۹۸۲ 🗾 🔻 ان درخواست 🕄                                                                              | نوع درخواست حذف ترم بدون احت                                  |
|              | دانشجو لازم است ترم ۳۹۸۲ را وارد نموده                                                                          | ترم ۲۸۹۳ ؟                                                    |
|              | دنایل درخواست خود جبت عدف ترم را عنوان نباید.<br>و دلایل درخواست خود را نیز ذکر نماید.                          | دانشجو لازم است<br>درخواست اول                                |
|              |                                                                                                    |                                                               |
|              |                                                                                                    | خلاصه درخواست                                                 |
|              |                                                                                                    |                                                               |
|              |                                                                                                    |                                                               |
|              |                                                                                                    |                                                               |
|              |                                                                                                    |                                                               |
|              |                                                                                                    |                                                               |
|              |                                                                                                    |                                                               |
|              |                                                                                                    |                                                               |
|              |                                                                                                    |                                                               |
|              |                                                                                                    |                                                               |
|              |                                                                                                    |                                                               |
|              |                                                                                                    |                                                               |
|              |                                                                                                    |                                                               |
|              |                                                                                                    |                                                               |
|              |                                                                                                    |                                                               |
|              |                                                                                                    |                                                               |
|              |                                                                                                    |                                                               |
|              |                                                                                                    | <b>یا کلیک بر روی گزینه ایجاد</b>                             |
|              |                                                                                                    | درخواست خود را ثبت                                            |
|              |                                                                                                    | نمائيد.                                                       |
|              |                                                                                                    |                                                               |
|              |                                                                                                    |                                                               |
| S.B.         | درادامه با کلیک بر روی گزینه بازگشت به منوی پیشخوان خدمت                                                        | • • • • • • • • • • • • • • • • • • •                         |
| 94 <u>59</u> | ارجاع داده می شوید.                                                                                             | مجسنجر 🚺 تغنيرات 🔚 ايجاد                                      |
| 100          |                                                                                                    | 100 mm                                                        |
| 100          | •                                                                                                    |                                                               |
|              |                                                                                                    |                                                               |
|              |                                                                                                    |                                                               |
|              |                                                                                                    |                                                               |
|              |                                                                                                    |                                                               |
|              |                                                                                                    |                                                               |
|              |                                                                                                    |                                                               |

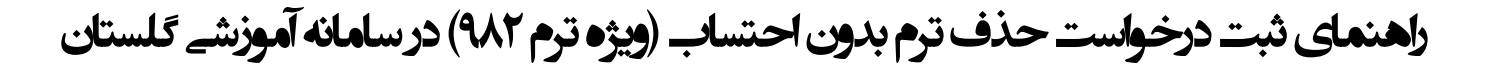

حال درخواست ثبت شده را تاييد و ارسال نمائيد.

|                    |                                             |                                        | <u>درخواست جدید</u>          |                          | کاربر ۵۵۶۹۹۰ ؟                                |
|--------------------|---------------------------------------------|----------------------------------------|------------------------------|--------------------------|-----------------------------------------------|
| جاری ۲             | مستجو                                       | نتخاب شده(٠)   انتخاب همه   عدم انتخاب | 1                            | cil loc                  |                                               |
| 1200/12/22 - 10112 | شرطی<br>شجو : درخواست حذف ترم -           - | حذف ترم بدون احتساب سنوات - مرحله دان  | فرسينده                      |                          | حصى                                           |
| 119191111111       |                                             |                                        |                              |                          | قارع التحصيلی<br>درخواست بر رسی مشکلات آموزشی |
|                    |                                             |                                        |                              |                          | بت نام اصلی                                   |
|                    |                                             |                                        |                              |                          | رميم                                          |
|                    |                                             |                                        | جب به داست:                  | آنکد: ها به تدتیب از سمت | :رخواست اخذ درس مطالعه آزاد توسط              |
|                    |                                             |                                        | پيپ ب راسې .<br>ونده، ويرايش | ارسال و تایید مدار ک یو  | بیت درخواست مهمانی<br>مارا به کارآن در        |
|                    |                                             |                                        | کار، تایید و ارسال           | درخواست، مشاهده گردش     | درخواست دارا موری<br>نبت درخواست وام دانشجو   |
|                    |                                             |                                        | ست،                          | حذف درخوا،               |                                               |
|                    |                                             |                                        |                              |                          |                                               |
|                    |                                             | نشكده                                  | ه کارشناس آموژشی دا          | 🗙 تایید و ارسال ب        |                                               |
|                    |                                             |                                        |                              |                          |                                               |
|                    |                                             |                                        |                              |                          |                                               |
|                    |                                             |                                        |                              |                          |                                               |
|                    |                                             |                                        |                              | توصيح                    |                                               |
|                    |                                             |                                        |                              |                          |                                               |
|                    |                                             |                                        |                              |                          |                                               |
|                    |                                             |                                        |                              |                          |                                               |
|                    |                                             |                                        |                              |                          |                                               |
|                    |                                             |                                        |                              |                          |                                               |
|                    |                                             |                                        |                              |                          |                                               |
|                    |                                             |                                        |                              |                          |                                               |
| خود را تاييد       | <b>) آیکن مشخص شده درخواست</b>              | با کلیک بر روی                         |                              |                          |                                               |
| به کار تابل        | <b>د. درخواست شما حهت بررسی</b>             | و ارسال نمائ                           |                              |                          |                                               |
|                    |                                             | نكده                                   | کارشناس آموزشی دانش          | تایید و ارسال به         |                                               |
|                    | ِسَاس ا <del>مورس فرسادہ می سود</del>       |                                        |                              |                          |                                               |
|                    |                                             |                                        |                              |                          |                                               |
|                    |                                             |                                        |                              |                          |                                               |

فگته مهم: در خواست تنها بعد از تایید و ارسال دانشجو قابل بررسی در مرحله بعد می باشد.

تذكرات مهم:

- درخواست ابتدا توسط دانشکده و در ادامه در کمیته منتخب آموزشی دانشگاه بررسی می شود.
  - \* در قسمت دلایل در خواست الزاما باید دلایل مرتبط و موجه ذکر گردد.
- در صورت تایید نهایی درخواست، وضعیت ترم تحصیلی دانشجو به وضعیت درخواستی
   تغییر می کند که از طریق پردازش اطلاعات جامع دانشجو قایل مشاهده می باشد.